## Remote Learning – Laptop Quick Start using Home WiFi

Once you have arrived home with your SRCDS device, there are a few steps that need to be taken the first time you use the device at home.

## First, connect to your home WiFi Network using the following steps:

Press Control+Alt+Delete to unlock.

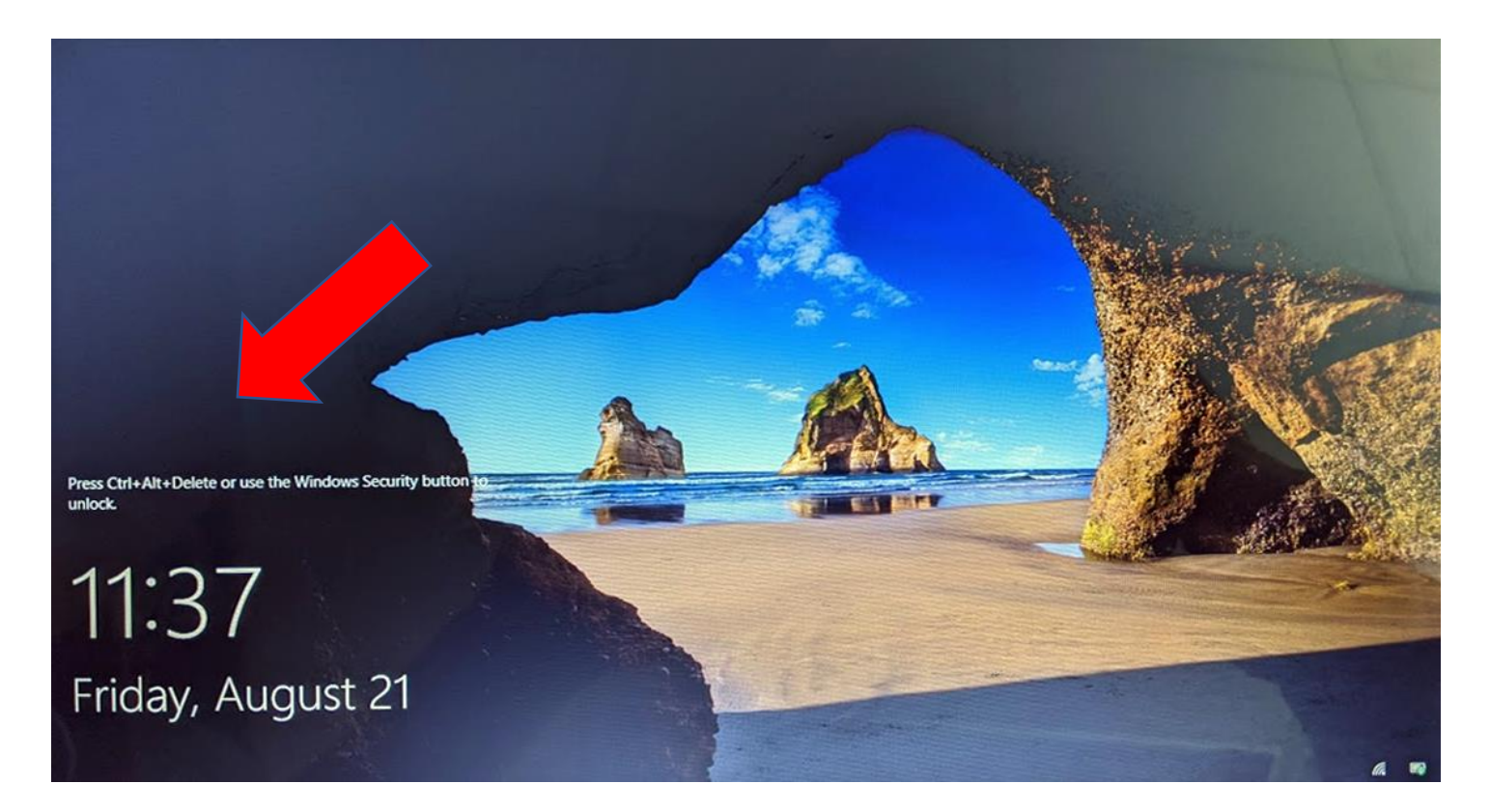

Click OK on the Legal Notice Screen.

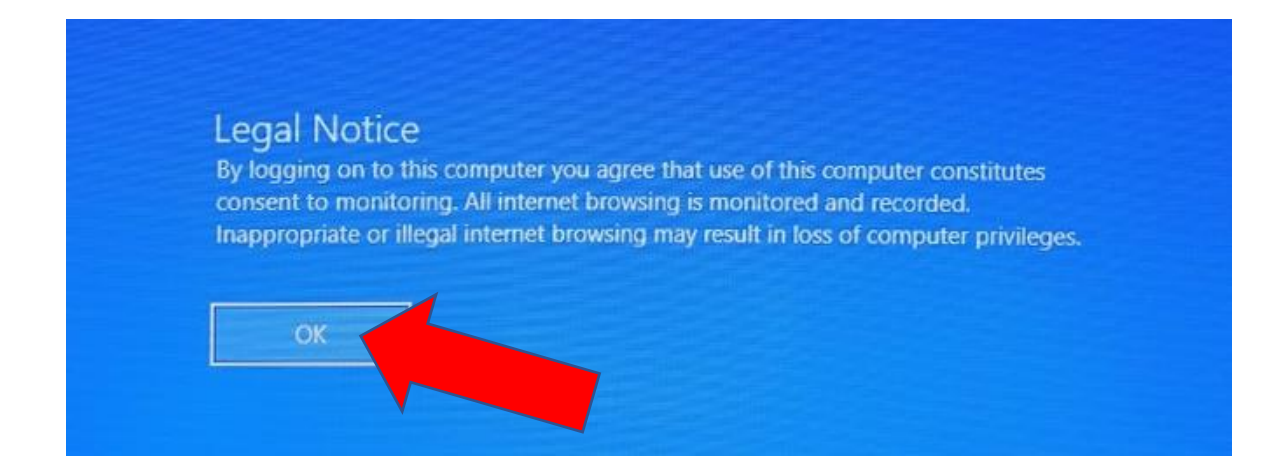

On the Login Screen, look for the network icon in the lower left corner. It should look like a Globe, indicating that there is no Internet Connection. Click on it:

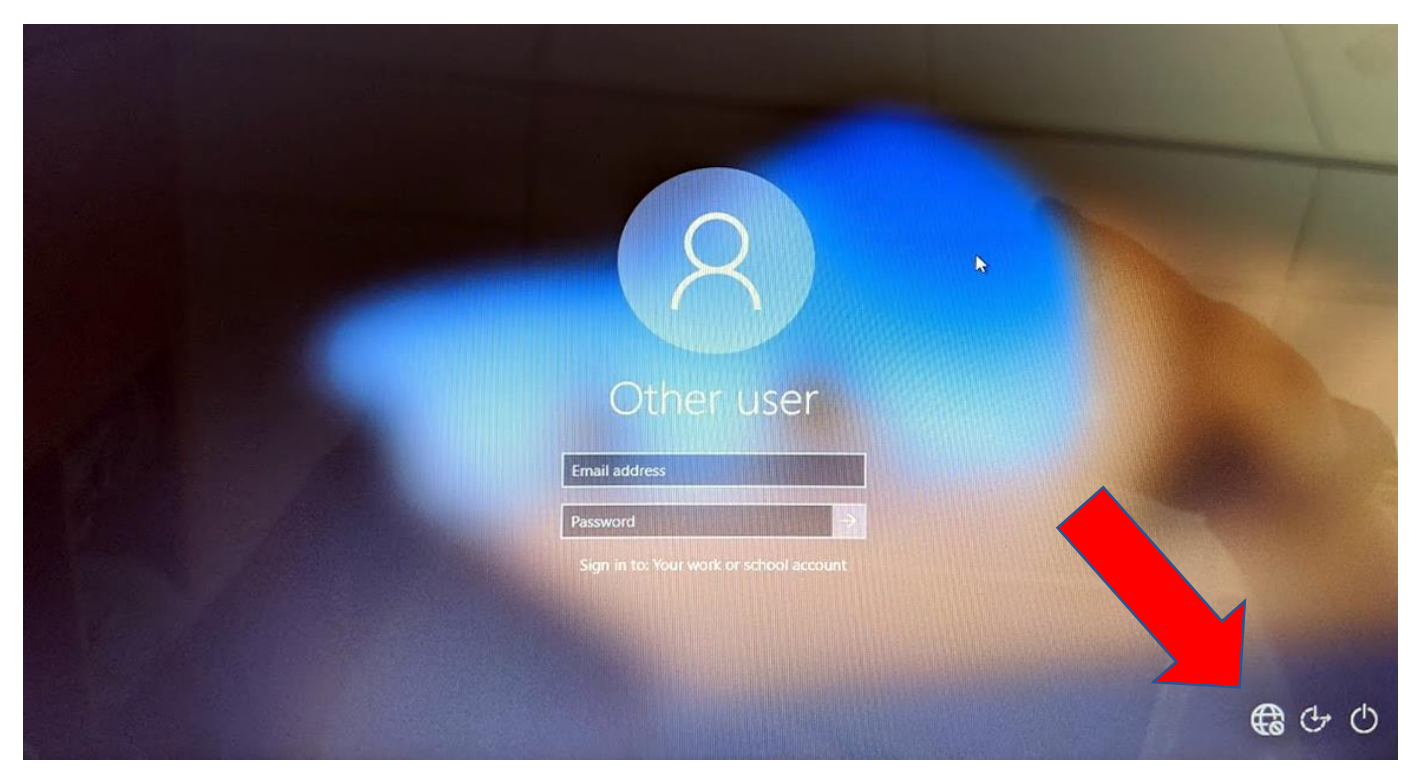

Locate and click on your Home Wifi network name. Click connect, and type in your Home WiFi Password.

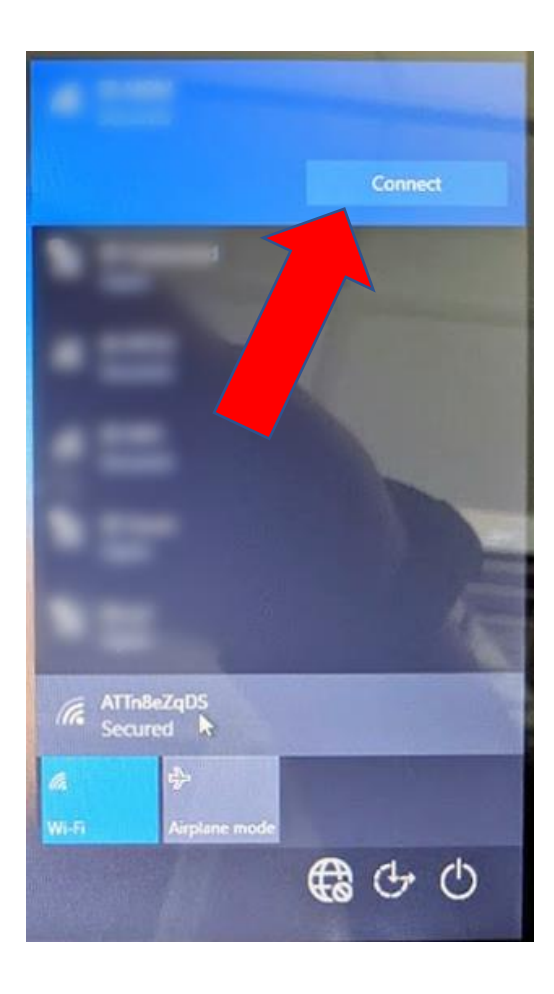

Once connected to your Home WiFi, we are now ready to Log In. In the "E-mail address" box, enter the Student's account name in the form of "57XXXXXX@students.santarosa.k12.fl.us. Next, enter the student's password.

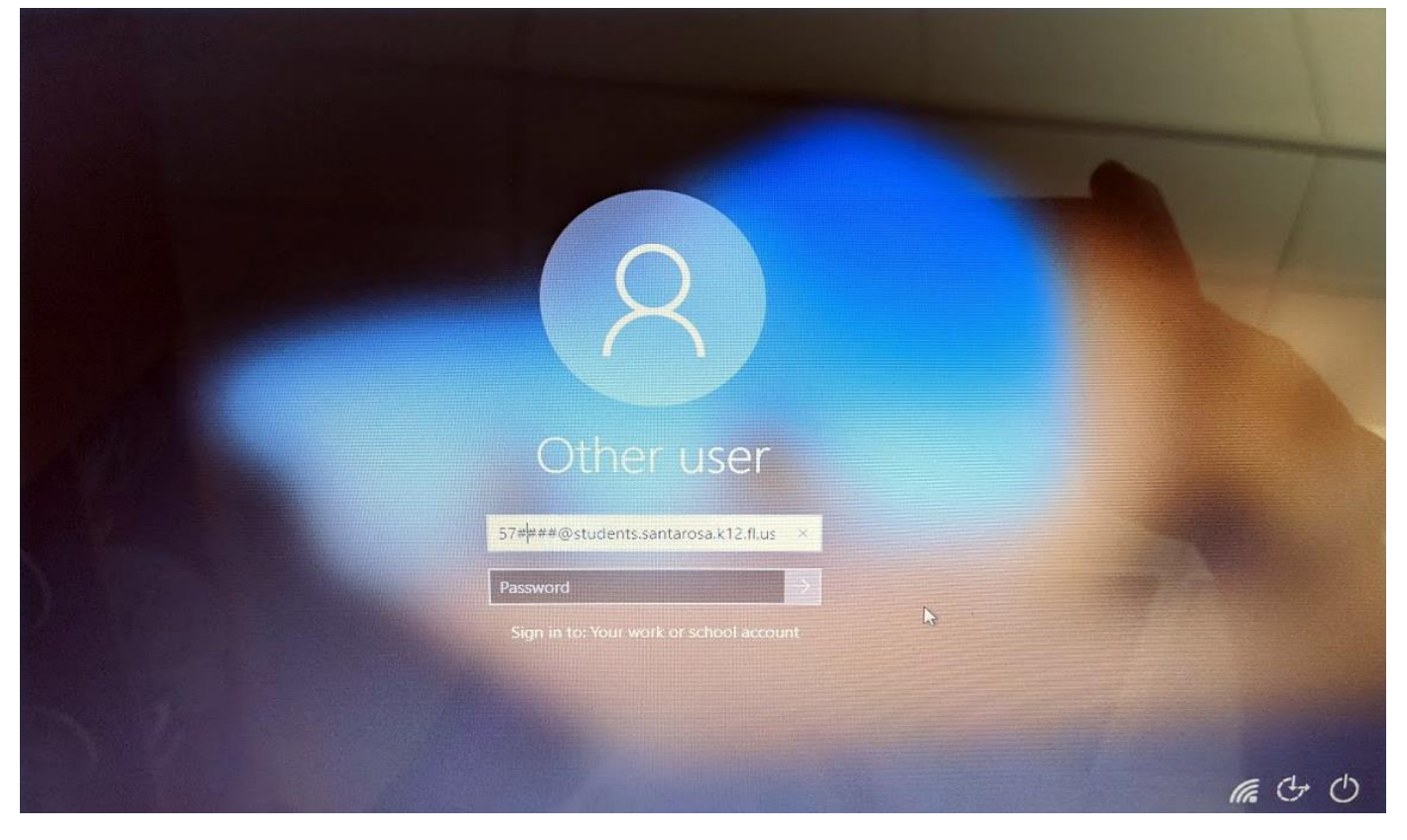

You are now logged in and may use Classlink and Teams to access course materials.

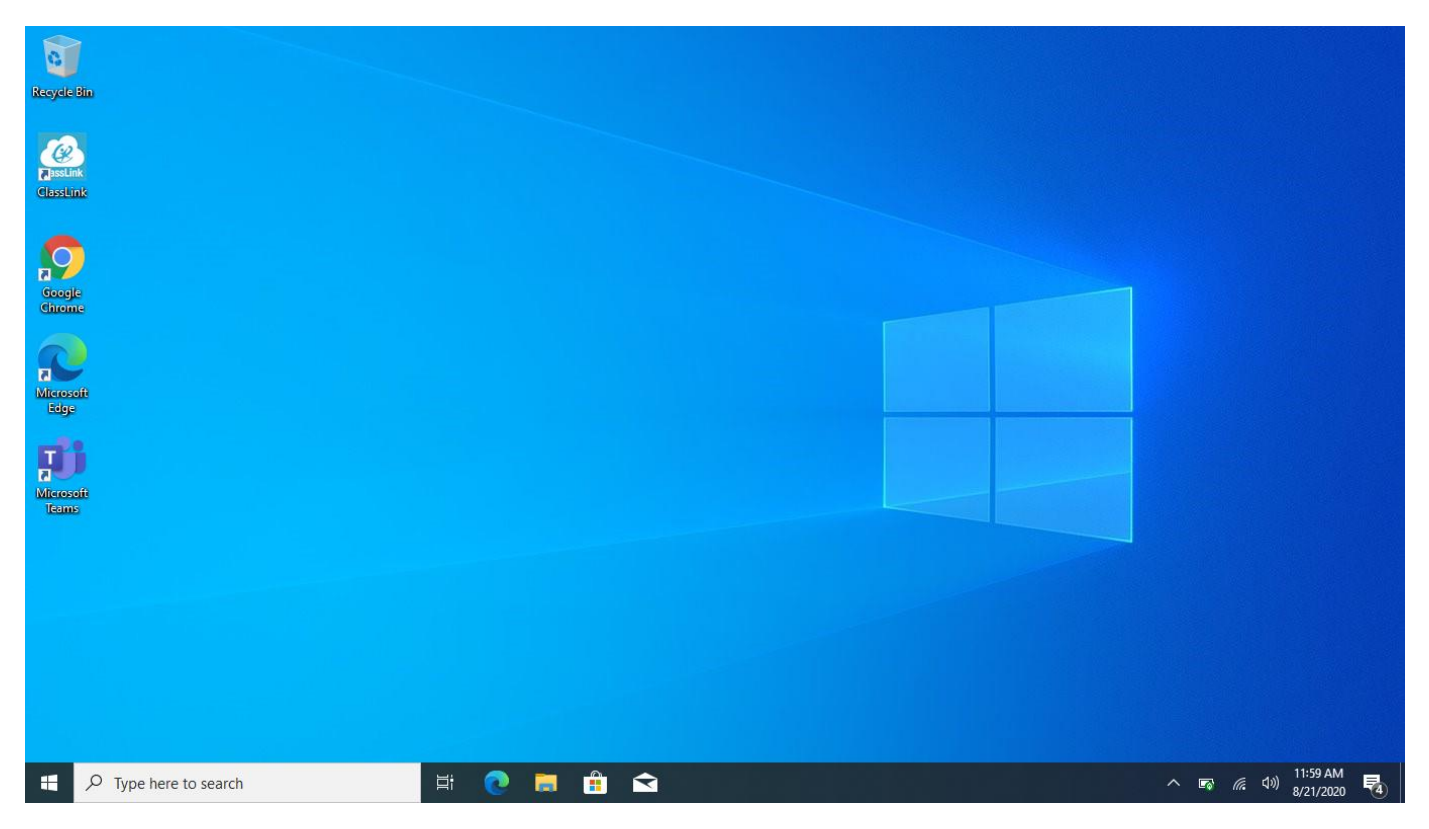

If you need any Technical Assistance, please contact your School's Front Office.